# Scaricare la Virtual Machine

#### https://www.virtualbox.org/wiki/Downloads

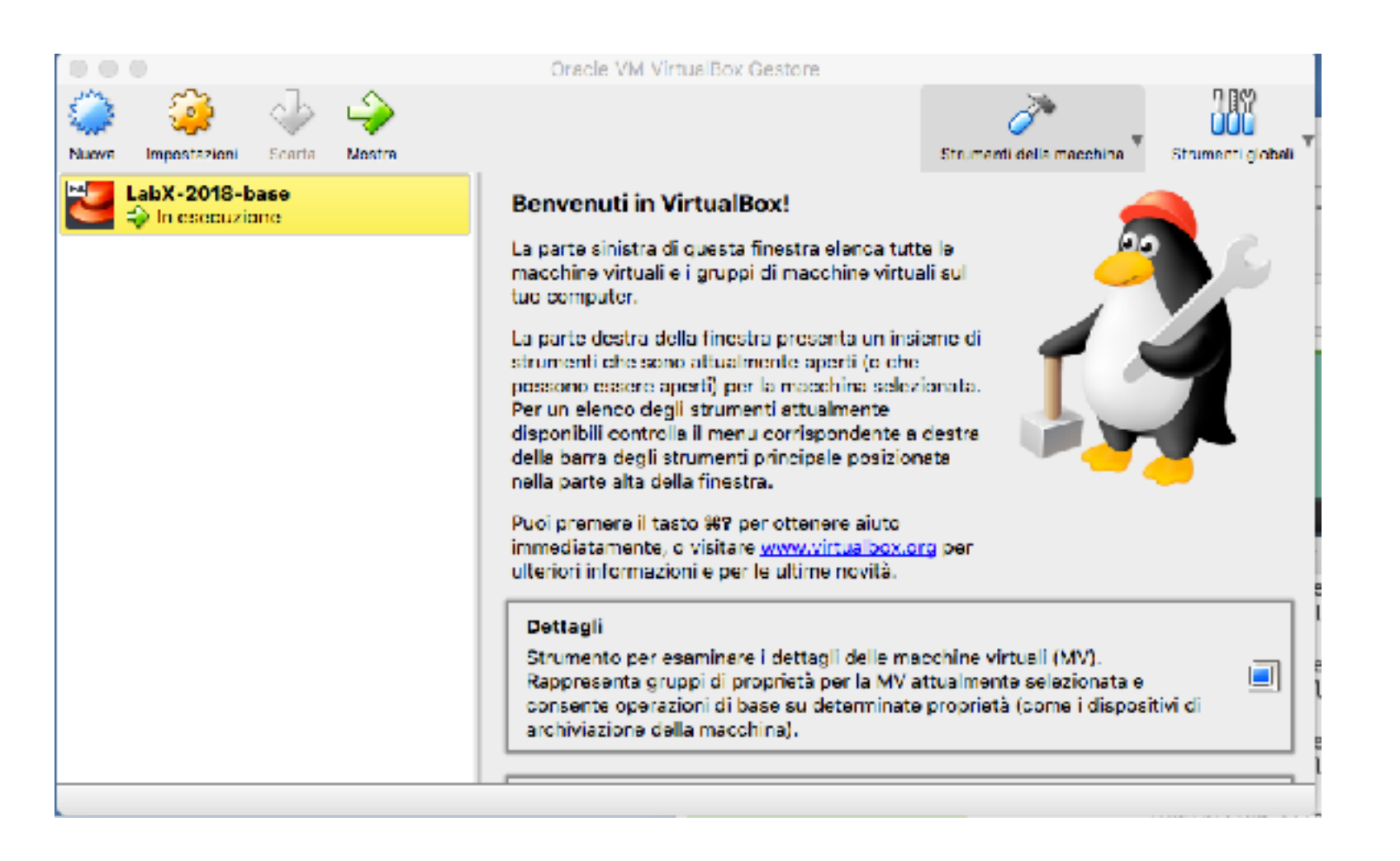

### Scaricare la Virtual Machine

#### https://www.virtualbox.org/wiki/Downloads

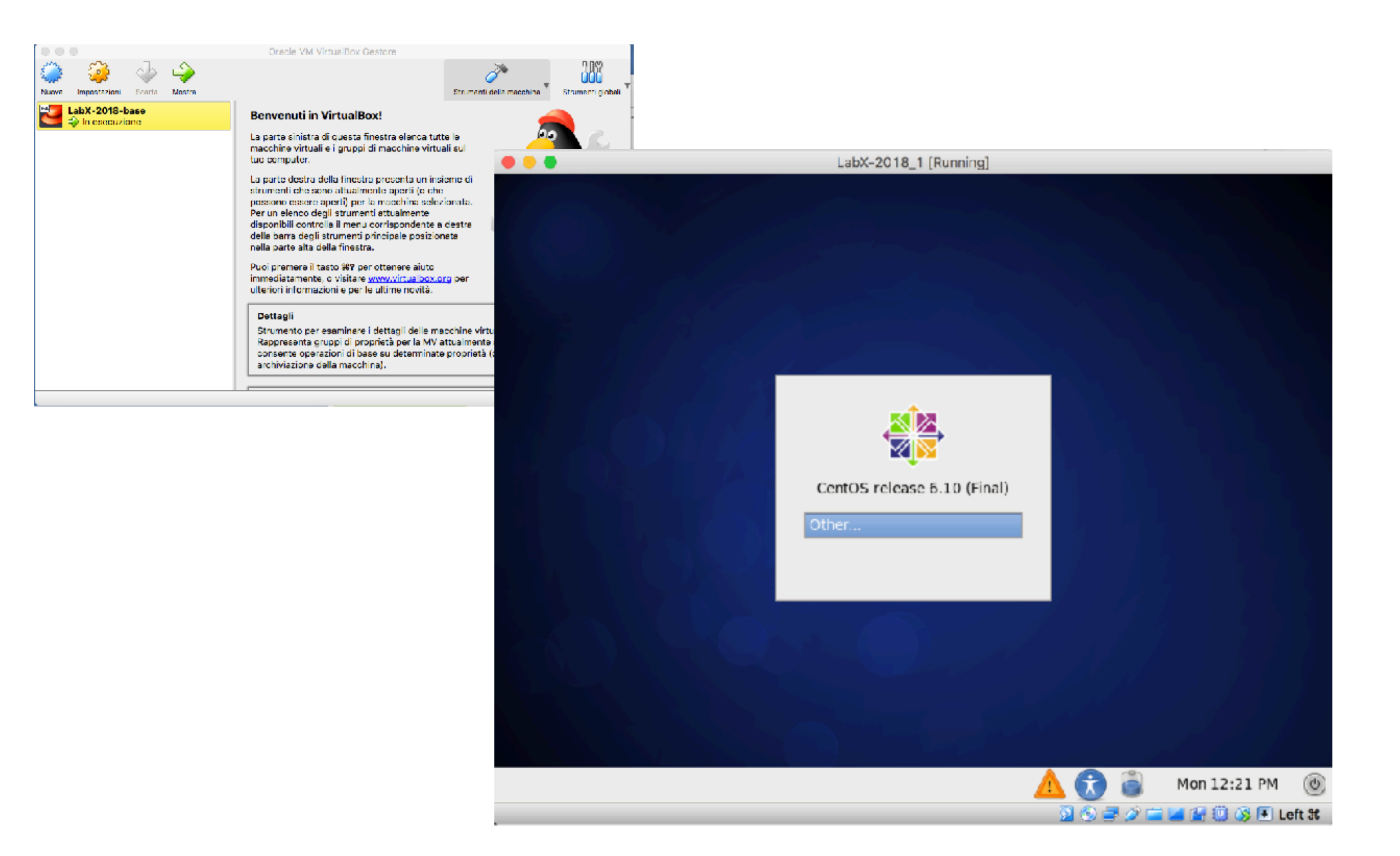

# Scaricare la Virtual Machine

### https://www.virtualbox.org/wiki/Downloads

| • • •                |        |          |        | LabX-2018_1 [Running] |                      |        |          |
|----------------------|--------|----------|--------|-----------------------|----------------------|--------|----------|
| 👬 Applications       | Places | System   | 🙆 🔕    |                       | Mon Nov 19, 12:22 PM | ii 🖬 📢 | 👔 root   |
| Computer             |        | shar     | red    |                       |                      |        |          |
| root's Home<br>Trash |        | sf_sha   | ared   |                       |                      |        |          |
| Terminal             |        | VBox_GA: | 5.2.22 |                       |                      |        |          |
| Adobe Reader         | 9      |          |        |                       |                      |        |          |
| Emacs                |        |          |        |                       |                      |        |          |
|                      |        |          |        |                       | 3 3 = 0              |        | E Left H |

# Una volta scaricato il file .ova

1- go to « File » Menu and select « Import Appliance »

- 2- select the « LabX-2018.ova » file, and follow instructions
- 3- the Virtual Machine (VM) is called the « Guest» and is installed on your «Host» computer (your physical computer).
- 4- Optional: you can review the properties of the machine before launching it
- 5- Select your machine in the list of VM and click the Settings button -> Network -> Refresh
- 6- Open
- 7- You may need to change the keyboard settings

The root credentials of the VM are:

Login: root Password: oaslx2018